| 致    | EPSON 愛用者                          |  |
|------|------------------------------------|--|
| 文件來源 | EPSON 客服中心                         |  |
| 主題敘述 | 標籤機 EPSON LW-600P-如何設定 QR Code 列印? |  |
|      | (Windows10)                        |  |

適用機型:標籤機

(以LW-600P 為例, Windows 10 64bits)

內容說明:說明電腦搭配 Label Editor 軟體設定 QR Code 的操作方式。

## <步驟一>

開啟 Label Editor 軟體,點選上方的「QR Code」選項。

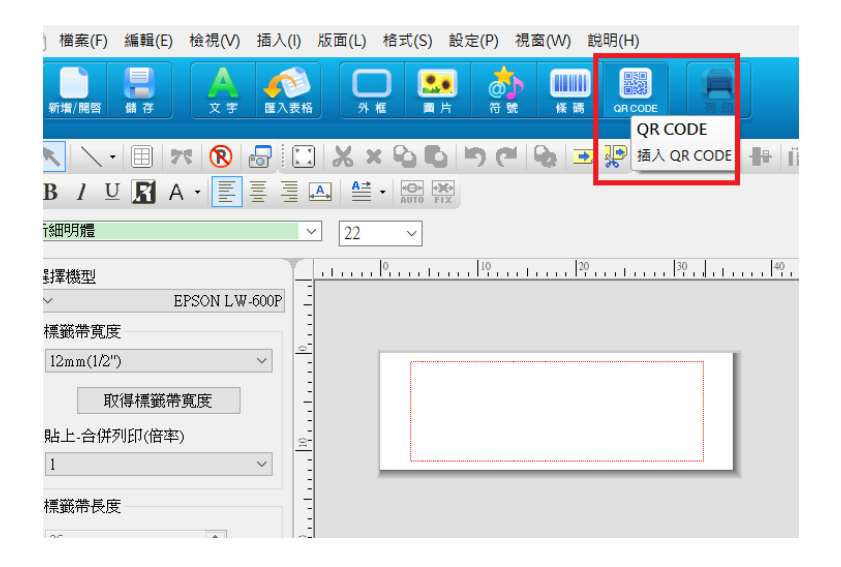

## <步驟二>

在[設定]頁籤的條碼種類(B)選擇「QR CODE」,並在條碼內容(C)輸入內容後, 按下確定。

註:可輸入的僅有:數字、大寫英文字母、以及 ゙.″、 ゙(空格)″、 <sup>\*</sup>\$″、 <sup>\*</sup>/″、 \*+″、 <sup>\*</sup>-″、 <sup>\*</sup>%″。最多可輸入 128 個字。

| 條碼                                                                   | × |
|----------------------------------------------------------------------|---|
| 設定 連號 顯示                                                             |   |
| 條碼種類(B)<br>NW-7(CodaBar)<br>ITF<br>GS1-128<br>GS1 DataBar<br>QR CODE |   |
| 條碼內容(C) CALLCENTER                                                   |   |
| 錯誤修正層級(A) 7% ~                                                       |   |
| 符號大小(Z) Small ~                                                      |   |
| 連號                                                                   |   |
| 確定 取消 說明                                                             |   |

## <步驟三>

在提醒視窗按「確定」

| <u>係碼</u>                                                                                                 |                                                      | $\times$ |
|----------------------------------------------------------------------------------------------------|------------------------------------------------------|----------|
| 設定 連號 顯示                                                                                                  |                                                      |          |
| 條碼種類(B)<br>NW-7( CodaBar )<br>ITF<br>GS1-128<br>GS1 DataBar<br>QR CODF<br>Label Editor<br>條碼內容<br>設定前,請先在 | Model(M)<br>〇 Model 1<br>④ Model 2<br>條碼的上下左右設下留白區域。 | ×        |
| 錯誤修正                                                                                                    | 確定                                                   |          |
| 符號大小(Z) Small                                                                                             | ~                                                    |          |
| 連號                                                                                                    | 確定 取送                                                | 說明       |
|                                                                                                    |                                                      | ~~ **    |

<步驟四>

在編輯畫面的紅框範圍內按一下,可插入 QR CODE 條碼,再點選「列印」即可印出。

註: QR CODE 條碼若超出紅框範圍會無法完整印出,會影響條碼判讀。可判讀 性取決於列印的設備與條碼機的性能。

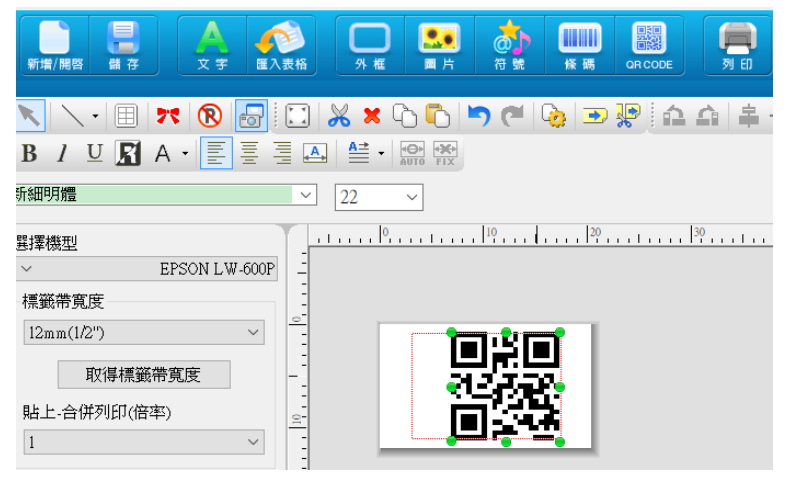